# WEB-BASED LABORATORY MANAGEMENT INFORMATION SYSTEM DESIGN

Raden Arif Alhaj<sup>1</sup>, Agariadne Dwinggo Samala<sup>2</sup>, Syukhri<sup>3</sup>, Hadi kurnia Saputra<sup>4</sup>

<sup>1</sup>Department of Electronics Engineering, Padang State University, Jl. Prof. Dr. Hamka, Padang, Indonesia

\* Corresponding Author: raden.arif137@gmail.com

*Abstract - The* application of information systems is very important in an effort to optimize the laboratory management process at the Electronics Department. At this time the Department of Electronics, Padang State University still uses conventional media and uses applications that are commonly used in the laboratory management process which results in information not being classified appropriately and accordingly. Laboratory management activities carried out in the form of recording goods and all activities that occur in the laboratory, this study aims to design an information system to optimize and collect information from data collection activities, borrowing, returning, maintaining inventory items and using laboratories in the Electronics Department. The method used to develop information systems is waterfall which represents a structured and sequential approach starting from requirements, design, implementation, verification and maintenance. The information system implementation process uses the Laravel framework. Verification or testing of system functionality using the black box testing method where the test results show that all functions contained in the system have successfully displayed the page as expected and can be used for laboratory management information systems in the Electronics Department.

Keywords— Information system, Laboratory Management, Website, Waterfall Method, Laravel Framework.

## I. INTRODUCTION

The development of information and communication technology is currently progressing rapidly, along with the transition from the conventional era to the digital era. Almost all companies and agencies do data processing and storage both conventionally and digitally[1]. Data processing and storage becomes an organizational routine so that the information produced is organized and accurate. One form of digital data processing and storage is the management information system[2].

DOI: 10.24036/int.j.emerg.technol.eng.educ..v1i2.31

**Corresponding author: Raden Arif Alhaj**, Universitas Negeri Padang **Email:**raden.arif137@gmail.com,

Received: 05-02-2025 Revised: 10-02-2025 Accepted: 15-02-2025 Published: 16-02-2025

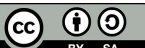

**EV** SA For all articles published in IJETEED. <u>https://ijeteed.ppj.unp.ac.id/</u>, © copyright is retained by the authors. This is an open-access article under the <u>CC BY-SA</u> license.

Previous research on management information systems has been carried out in various institutions including Bakrie University which developed a system to improve the effectiveness of laboratory management[3]. Other studies also show that the application of information systems in laboratory management can reduce recording errors, speed up administrative processes, and increase user satisfaction. For example, research conducted at several universities shows that web-based systems allow real-time access to data, thus facilitating coordination between users and laboratory managers. At the global level, institutions such as Massachusetts Institute of Technology (MIT) and Stanford University have adopted integrated information systems for laboratory management, resulting in significant improvements in operational efficiency and data accuracy. This reinforces the urgency to develop a similar system in the Department of Electronics at Padang State University.

The application of management information systems aims to facilitate data processing and storage activities both in aspects of planning, control, decision making and aspects of resource processing[4]. In the world of education, ranging from elementary to tertiary levels, laboratory facilities are very important to support the teaching and learning process[5]. Laboratories are facilities used to carry out experiments or research in various fields of science such as computers, electricity, physics, chemistry, and others[6]. The laboratory is also a learning process that integrates practice with theory. As a means of supporting practicum-based learning, the lab is equipped with various tools and devices that are in accordance with the related fields of study[7].

To ensure that laboratory facilities are optimally used in academic and research activities, effective laboratory management is needed. Laboratory management is a series of laboratory management processes that include planning, organizing, leading, and controlling to achieve the objectives of the laboratory. Laboratory management activities carried out in the form of schedule preparation, laboratory use, laboratory maintenance and repair, loan and return system for practicum / thesis / dissertation / final assignment / research and community service, provision and reporting of laboratory administration.

At this time, the Department of Electronics at Padang State University still uses conventional media and uses applications that are commonly used in the laboratory management process. So that laboratory management experiences obstacles in processing laboratory activities which cause the input of laboratory equipment and materials to be relatively long, vulnerable to loss or damage to data on the use of laboratory equipment and materials, lack of accessibility of laboratoryrelated information, prone to schedule errors, the business process of borrowing laboratories is not flexible and the process of monitoring laboratory activities is less efficient.

Based on these problems, it is necessary to design and build an integrated management information system to improve the effectiveness of the laboratory management process so that the process of inputting laboratory equipment and materials is fast, information about the laboratory is easy to obtain, determining the appropriate labor use schedule, the loan process can be done anywhere and monitoring laboratory activities is efficient.

To build an information system according to the needs mentioned, a framework is needed that can support the development process. Framework is a term often used by software developers to refer to a framework. This framework consists of various settings or components that have been designed with their respective functions, so that they can help facilitate developers in the process of making applications[8]. In this research, the development of the Department of Electronics laboratory management information system will use the Laravel framework. Laravel is a modern open source web framework that is widely used for developing web applications quickly and efficiently. This framework is equipped with advanced features that support developers in building applications, and offers advantages in writing code that is more concise, easy to understand, and expressive[9].

The development flow uses the waterfall method. This model represents a structured and sequential approach to the software development process[10].

Based on the description above, the application of information systems is very important in an effort to optimize the laboratory management process at the Electronics Department. This research aims to design and implement a web-based information system using Laravel to improve the efficiency of laboratory management. The main contribution of this research is to provide an integrated solution that can overcome laboratory management problems as a whole, starting from data recording, tool lending, to monitoring laboratory activities. Thus, this research is expected to be a model for the development of similar systems in other educational institutions.

## II. LITERATUR REVIEW

## A. Information System

An information system is a series of coordinated and integrated activities that have a function to manage information. This system operates by receiving information as input, processing it using information technology, procedures, and involving the role of people, and producing useful information as output for its users.

B. Laboratory Management

Laboratory management refers to the process of planning, organizing, supervising, and controlling the resources and activities associated with laboratory operations. It covers various aspects, including management of personnel, equipment, budget, safety, quality, and research development. Laboratory management is critical in ensuring that laboratories operate efficiently, safely and productively. Effective laboratory management helps ensure that the laboratory operates properly, minimizes risks, and supports the achievement of research and testing objectives. It is also important to comply with applicable regulations and industry standards.

From the explanation of laboratory management above, Padang State University has also issued SOPs regarding workshop or laboratory management for each faculty including the Faculty of Engineering. Based on SOP.08.013.00 2018, the scope of laboratory management consists of schedule preparation, laboratory use, and laboratory administration systems. This shows that the university has clear and structured guidelines to ensure laboratory management runs effectively and efficiently.

This SOP can be used as a reference in research that will be carried out in the Department of Electronics laboratory. By following the procedures that have been set, research can be carried out in an organized manner starting from the preparation of laboratory use schedules, utilization of available facilities, to administrative management that supports the smooth running of research activities. Thus, the implementation of this SOP is expected to increase the effectiveness and quality of research in the Department of Electronics laboratory.

C. Website

Web-based information systems offer various significant advantages over manual systems, such as better accessibility because it can be accessed from anywhere and anytime, and faster and more accurate data processing speed by minimizing human error. Digital data storage on a website system saves physical space and facilitates backup, while manual systems are vulnerable to data damage or loss. The website system also facilitates automatic data search and report generation, is more flexible and scalable to expand, and ensures data security through encryption and authentication. Collaboration between users is easier to do in real-time, operational costs are reduced, and monitoring of activities is more efficient. In addition, the website system is more environmentally friendly because it reduces the use of paper[11]. With all these advantages, a website-based information system is a modern, efficient, and effective solution for information management in in the Department of Electronics laboratory.

## D. Waterfall

The waterfall model is suitable for projects with clear and well-defined requirements. This model provides a structured approach to software development, where each phase must be completed first before proceeding to the next phase[12].

## E. Framework Laravel

Framework laravel is an MVC web development framework designed to improve software quality by reducing development and repair costs and increasing productivity with clean and functional syntax that can reduce a lot of time to implement.[13].

### F. PHP

PHP is a scripting language designed for building web applications. When called from a web browser, a program written with PHP will be parsed inside the web server by the PHP interpreter and translated into an HTML document, which will then be displayed back on the web server[14]. *G. Laragon* 

Laragon is an application that can turn a computer into a server or local or can be called a web stack system for web development. Laragon can work well to develop a web and has amazing speed. Laragon has several excellent features such as supporting SSL, allowing developers to easily change the version of the supporting program, manage databases, create application projects quickly, and a user friendly display[15].

# H. MYSQL

MYSQL is the most popular database among website programmers, for the reason that this program is a database that is very powerful and stable enough to be used as a data storage medium. As a database server that is able to manage databases well, MySQL is considered the most popular and most widely used database compared to other databases[16].

#### III. METHOD

This waterfall method uses a sequential software lifeflow approach starting from the stages of requiretment, design, implementation, verification and maintenance[17]. The system development process in this study is like the following diagram.

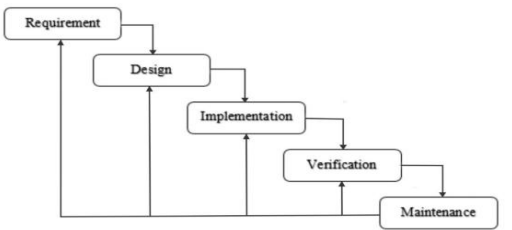

Fig 1. Waterfall Method

#### Requirement

The requirements gathering and analysis phase involves a comprehensive collection and evaluation of all application requirements. Based on these requirements, the design phase develops application components, workflows, and operational processes. In this research, figma and draw.io were used for the design process.[18]. This research will analyze the business processes currently running in the Electronics Department and evaluate the system functionality needed to overcome the problems that arise. This analysis is based on

information and data obtained through interviews and observations with the head of the Electronics Department laboratory.

TABLE I Business Process Analysis of Proposed System

| No. | Business     | Ac | tivities                  | Related     |
|-----|--------------|----|---------------------------|-------------|
|     | Process      |    |                           | actors      |
| 1   | Login        | 1) | User accesses the         | Head of     |
|     |              |    | laboratory management     | laboratory  |
|     |              |    | information system        | ,<br>11     |
|     |              | 0  | website                   | laboratory  |
|     |              | 2) | Users input their         | assistants, |
|     |              |    | nassword                  | lecturers   |
|     |              |    | password.                 | leeturers.  |
| 2   | Laboratory   | 1) | Laboratory Head or        | Head of     |
|     | schedule     |    | Laboratory Attendant      | Laborator   |
|     | preparation  |    | selects the laboratory    | у,          |
|     | process      |    | scheduling menu           | Laboratori  |
|     |              | 2) | Laboratory Head or        | an.         |
|     |              |    | Laboratory Attendant      |             |
|     |              |    | add/update laboratory     |             |
|     |              |    | usage schedule            |             |
|     |              | 3) | The Head of               |             |
|     |              |    | Laboratory or             |             |
|     |              |    | laboratory assistant      |             |
|     |              |    | inputs the schedule data  |             |
|     |              |    | on the laboratory         |             |
|     |              |    | scheduling form then      |             |
| 3   | Laboratory   | 1) | The head of the           | Head of     |
| 5   | usage        | 1) | laboratory/laboratory     | laboratory  |
|     | process      |    | looks at the list of      | ,           |
|     | •            |    | laboratory equipment      | laboratory  |
|     |              |    | and materials on the      | assistant,  |
|     |              |    | website before the        | student,    |
|     |              |    | laboratory is used.       | lecturer    |
|     |              | 2) | Laboratory users carry    |             |
|     |              |    | laboratory                |             |
|     |              | 3) | The head of the           |             |
|     |              | Ĺ  | laboratory/laboratory     |             |
|     |              |    | sees the use of           |             |
|     |              |    | laboratory equipment      |             |
|     | <b>T</b> 1 . | 1) | on the website            |             |
| 4   | Laboratory   | 1) | The laboratory head or    |             |
|     | nrocess      |    | selects the laboratory    |             |
|     | process      |    | maintenance menu.         |             |
|     |              | 2) | The laboratory head or    |             |
|     |              |    | laboratory assistant      |             |
|     |              |    | selects the add           |             |
|     |              |    | maintenance feature for   |             |
|     |              |    | iadoratory                |             |
|     |              | 3) | The laboratory head or    |             |
|     |              |    | laboratory assistant      |             |
|     |              |    | inputs the instrument     |             |
|     |              |    | data that will be carried |             |
|     |              |    | out by the nurse then     |             |
|     | Fu in (      | 1) | presses the save button.  | Q( 1, (     |
| 3   | Lending      | 1) | Laboratory members        | Students,   |
|     | system for   |    | see the assets available  | laboratory  |

| practicum,    |    | in the system             | assistants, |
|---------------|----|---------------------------|-------------|
| thesis,       | 2) | Laboratory members        | laboratory  |
| dissertation, |    | (students and lecturers)  | heads.      |
| final project |    | make loan applications    |             |
| and research  |    | by filling out forms on   |             |
|               |    | the system                |             |
|               | 3) | The laboratory assistant  |             |
|               |    | views the asset loan      |             |
|               |    | request                   |             |
|               | 4) | The laboratory assistant  |             |
|               |    | approves/rejects the      |             |
|               |    | request                   |             |
|               | 5) | If the request is         |             |
|               |    | approved by the           |             |
|               |    | Laboran, it will be       |             |
|               |    | forwarded to the Head     |             |
|               |    | of Labor.                 |             |
|               | 6) | Head of Labor views       |             |
|               |    | the asset loan request    |             |
|               | 7) | Head of Labor             |             |
|               |    | approves/rejects the      |             |
|               |    | request                   |             |
|               | 8) | If the request is         |             |
|               |    | approved, laboratory      |             |
|               |    | members (students and     |             |
|               |    | lecturers) will receive a |             |
|               |    | notification that the     |             |
|               |    | request has been          |             |
|               |    | approved.                 |             |

## Design

After analysis, the research progresses into the design phase based on the findings from the requirement gathering and analysis stage. the research employs UML diagrams (Unified Modeling Language) such as context diagram, use case, activity diagram and ERD.

A. Context Diagram

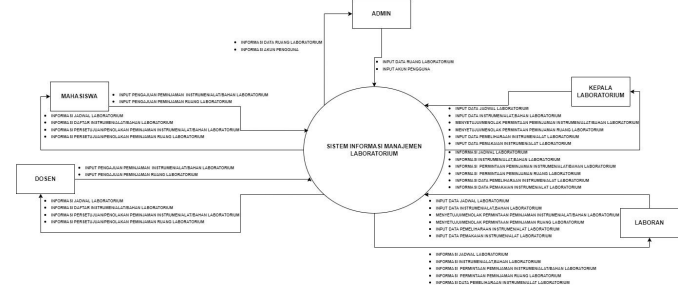

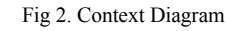

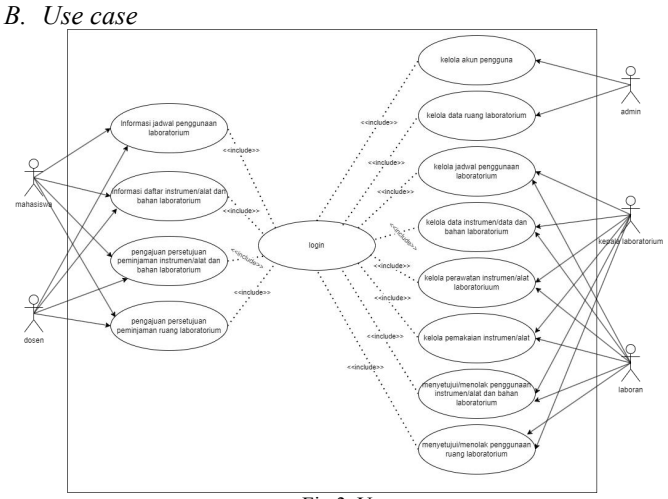

Fig 3. Use case

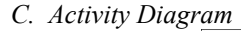

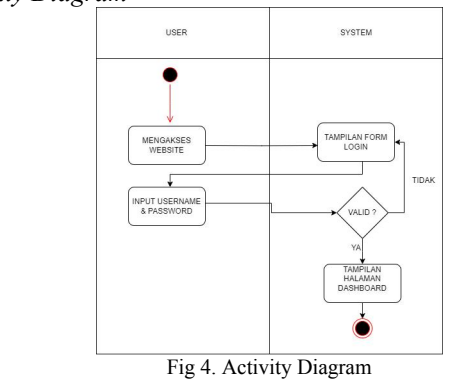

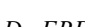

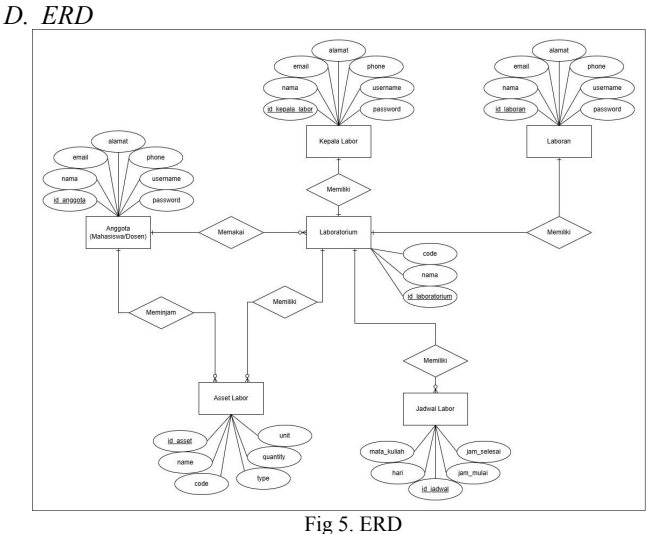

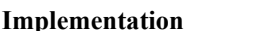

After the design stage is complete, the next step is implementation. The database structure that has been designed is then implemented through migration using Laravel to store various types of data, such as information on tools, loans, users, and laboratory activities. Next, application logic was developed, including CRUD (Create, Read, Update, Delete) functions for data management, user authentication, and business processes. In addition, the user interface was integrated with the backend using Laravel's Blade templating. *A. Login Page All User* 

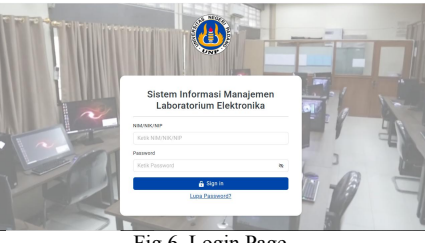

Fig 6. Login Page

The login page is the page that appears for the first time when the application is run. The login page is used as an intermediary to enter the application for users who have been granted access rights. On this login page there is the name of the application and a form for entering NIM/NIP/NIK and password then a button to log in and a forgot password button for users who forget the password that has been given.

# B. System Design Result Superadmin

The *superadmin* page is a page provided for *superadmins* which includes user data and laboratory room data.

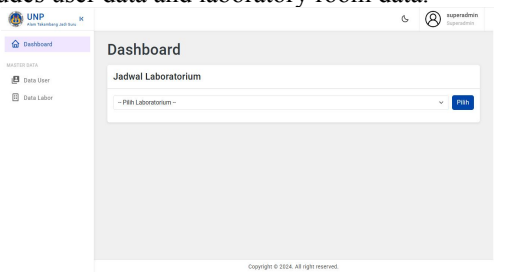

Fig 7. Dashboard Superadmin

Displays a page for superadmins to manage various data and functions in the system. On this display there are 2 activities that can be done by the super admin, namely managing user data and managing laboratory room data.

| Data Labor | No | NM/NK/NP   | Nama                              | Role         | Akai          |
|------------|----|------------|-----------------------------------|--------------|---------------|
|            | 1  | superadmin | superadmin                        | Superadmin   | Update Delete |
|            | 2  | 1111       | Hadi Kumia Saputra, S.Pd., M.Kom. | Kepala Labor | Update Delete |
|            | э  | 1112       | Edi Prasetio, S.Pd.               | Laboran      | Update Delete |
|            | 4  | 18076007   | RADEN ARIF ALHAJ                  | Anggota      | Update Delete |

Fig 8. Data User

In this user data menu, *superadmins* can carry out activities to add user data, view user data, change user data and delete user data.

| 0.47A      | Roles                |                   |  |  |  |  |
|------------|----------------------|-------------------|--|--|--|--|
| ata Üser   | Pith Roles           | ~                 |  |  |  |  |
| Data Labor | NIM/NIK/NIP          | Password          |  |  |  |  |
|            | Masukkan NIM/NIK/NIP | Masukkan Password |  |  |  |  |
|            | Nama                 | Email             |  |  |  |  |
|            | Masukkan Nama        | Masukkan Email    |  |  |  |  |
|            | Program Studi        | No HP             |  |  |  |  |
|            | Masukkan Prodi       | Masukkan No HP    |  |  |  |  |
|            | Tembeh Data          |                   |  |  |  |  |

Fig 9. Add User Data

In this form, *superadmins* fill in user data and determine user *roles* according to their respective access rights.

|                         | 0   |                                   | L                                    | 0                   |               |
|-------------------------|-----|-----------------------------------|--------------------------------------|---------------------|---------------|
| Nam Takanbarg Judi Buru |     |                                   |                                      |                     | 6 8 superador |
| Deshboard               | Dat | a Laboratorium                    |                                      |                     |               |
| TER DATA.               |     |                                   |                                      |                     |               |
| Data User               |     | nden bata                         |                                      |                     |               |
| Data Labor              | No  | Nama Laboratorium                 | Kepsis Labor                         | Laboran             | Alai          |
|                         | 1   | Network infrastructure laboratory | Hadi Kumia Saputra, S.Pd., M.Kom.    | Edi Prasetio, S.Pd. | Update Delete |
|                         |     |                                   |                                      |                     |               |
|                         |     |                                   |                                      |                     |               |
|                         |     |                                   |                                      |                     |               |
|                         |     |                                   |                                      |                     |               |
|                         |     |                                   |                                      |                     |               |
|                         |     |                                   |                                      |                     |               |
|                         |     |                                   |                                      |                     |               |
|                         |     |                                   |                                      |                     |               |
|                         |     |                                   |                                      |                     |               |
|                         |     |                                   |                                      |                     |               |
|                         |     |                                   | Copyright © 2024. All right reserves | s.                  |               |

## Fig 10. Laboratory Data

In this labor data menu, *superadmins* can carry out activities to add laboratory data, view laboratory data, change laboratory data and delete laboratory data.

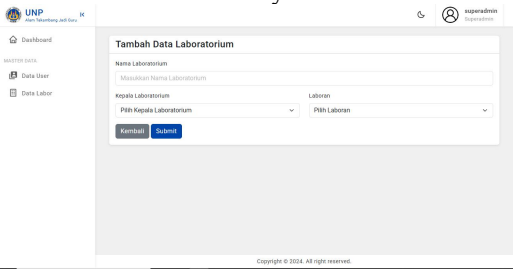

## Fig 11. Add Laboratory Data

In this form, the *superadmin* performs the activity of filling in laboratory room data and also performs the activity of determining the laboratory head and laboratory assistant for each laboratory room.

## C. System Design Result Head of Labor and Laboratory Assistant

The laboratory head and laboratory assistant page is a page provided for the head of the laboratory and laboratory assistant which includes labor asset data, labor schedule data, asset loan request data, asset return data, labor usage submission data and tool / machine usage control data.

| Ö | UNP<br>Alem Tekamberg Judi Gura  |                     |         |                          | 6                           | 8 Hadi | Karnia Sa<br>Labor | putra, S. | Pd., M.F |
|---|----------------------------------|---------------------|---------|--------------------------|-----------------------------|--------|--------------------|-----------|----------|
| ŵ | Dashboard                        | Dashboar            | b'      |                          |                             |        |                    |           |          |
| 1 | Permintaan<br>Peminjaman Aset    | ladwal Labor        | atoriur | n                        |                             |        |                    |           |          |
| 1 | Pengembaitan Aset                | outrui Lubon        | atoriai |                          |                             |        |                    |           |          |
|   | Pengajuan Pernakaian             | Jadwal              | Senin   | Selasa                   | Rabu                        | Kernis | Jumat              | Sabtu     | Mingg    |
| 9 | Labor                            | 13:00:00 - 14:00:00 |         |                          | Praktikum Jaringan Komputer |        |                    |           |          |
|   | Kontrol Pernakaian<br>Alat/Mesin | 14:00:00 - 15:00:00 |         | Praktikum Sistem Operasi |                             |        |                    |           |          |
| 1 | Aset Labor                       |                     |         |                          |                             |        |                    |           |          |
| Ð | Jadwal Labor                     |                     |         |                          |                             |        |                    |           |          |
|   |                                  |                     |         |                          |                             |        |                    |           |          |
|   |                                  |                     |         |                          |                             |        |                    |           |          |
|   |                                  |                     |         |                          |                             |        |                    |           |          |

Fig 12. Dashboard Head of Labor and Laboratory Assistant This is a page that functions to display information on various data and functions that can be performed by the head of the labor and laboratory assistants.

| ļ  | UNP Kan takan bang and tiura    |      |                   |                                   | Ś                    | 8 Hadi Kan              | nia Saputza,<br>xxr | S.Pd., M.Kom |
|----|---------------------------------|------|-------------------|-----------------------------------|----------------------|-------------------------|---------------------|--------------|
|    | Dashboard                       | Data | a Pengajuan Pe    | minjaman Aset Labor               |                      |                         |                     |              |
|    | Permintaan<br>Perminjaman Aset  |      |                   |                                   |                      |                         | Approval            |              |
| 9  | Pengembalian Aset               | No   | Tanggal Pengajuan | Nama Labor                        | Deskripsi Persinjar  | nan Laboran             | Repain              | Akal         |
|    | Pengajuan Pemakaian<br>Labor    | 1    | 16 January 2025   | Network infrastructure laboratory | alot pengatur jaring | engatut jaringan (1997) |                     | Gecall       |
|    | Kontrol Pemakaian<br>Alat/Mesin | 2    | 16 January 2025   | Network infrastructure laboratory | alat pengatur jaring | 220                     |                     | Detail       |
| na | R GATA                          |      |                   |                                   |                      |                         |                     |              |
|    | Aset Labor                      |      |                   |                                   |                      |                         |                     |              |
|    | Jadwal Labor                    |      |                   |                                   |                      |                         |                     |              |
|    |                                 |      |                   |                                   |                      |                         |                     |              |
|    |                                 |      |                   |                                   |                      |                         |                     |              |
|    |                                 |      |                   |                                   |                      |                         |                     |              |
|    |                                 |      |                   |                                   |                      |                         |                     |              |

Fig 13. Laboratory Asset Loan Request List

This page is a list of laboratory asset loan requests made by labor members. On this page, the head of labor and laboratory assistants carry out activities to approve / reject requests for borrowing laboratory assets.

| Tanggal<br>Nama La<br>Tangal N<br>Tangal S | Pengajuan<br>aboratorium<br>Aulai Peminjaman<br>selesai Peminjaman | : 16 January 2025<br>: Network Infrastructu<br>: 2025-01-16<br>: 2025-01-16 | re laboratory                        |                                                              |
|--------------------------------------------|--------------------------------------------------------------------|-----------------------------------------------------------------------------|--------------------------------------|--------------------------------------------------------------|
| Alasan P<br>Detail                         | Peminjaman                                                         | : alat pengatur jaringa                                                     | n                                    |                                                              |
| No                                         | Kode Barang                                                        | Nama Barang                                                                 | Tipe/Merk                            | Jumlah Dipinjam                                              |
| Status                                     | s Pengajuan                                                        |                                                                             |                                      |                                                              |
| Status<br>Nama                             | s Pengajuan                                                        |                                                                             | Jabatan                              | Status Persetujuan                                           |
| Nama<br>Hadi Ku                            | s Pengajuan<br>urnia Saputra, S.Pd., M.Kom.                        |                                                                             | Jabatan<br>Kepala Laboran            | Status Persetujuan                                           |
| Nama<br>Hadi Ki<br>Edi Pra                 | s Pengajuan<br>arnia Saputra, S.Pd., M.Kom.<br>setio, S.Pd.        |                                                                             | Jabatan<br>Kepala Laboran<br>Laboran | Status Persetujuan<br>Glanaga persigian<br>Glanaga persigian |
| Nama<br>Hadi Ki<br>Edi Pra                 | s Pengajuan<br>urnia Saputra, S.Pd., M.Kom.<br>sesio, S.Pd.        |                                                                             | Jabatan<br>Kepala Laboran<br>Laboran | Status Persetujuan                                           |

Fig 14. Laboratory Asset Loan Request Details

This pop-up contains information about the *detailed* data of laboratory asset loan requests. Heads of labor and laboratory assistants can approve or reject requests for borrowing laboratory assets.

| Nam Takanberg and tions         |                                                                      |                   |                                |                | Ś            | 8        | Hadi Kurnin Saputra,<br>Kepala Labor | S.Pd., M.Kor |  |  |
|---------------------------------|----------------------------------------------------------------------|-------------------|--------------------------------|----------------|--------------|----------|--------------------------------------|--------------|--|--|
| Dashboard                       | Dat                                                                  | a Aset Yang Dip   | injam                          |                |              |          |                                      |              |  |  |
| Peminjaman Aset                 | No                                                                   | Tanggal Pengajuan | Nama Labor                     |                | Deskripsi Pe | ninjaman | Status<br>Peminjaman                 | Akel         |  |  |
| Pengembelian Aset               | ,                                                                    | 02 January 2025   | Network infrastructure laborat | ory            | TAAA         |          | Barrowed.                            | Oetail       |  |  |
| Pengajuan Pemakaian<br>Labor    |                                                                      |                   |                                |                |              |          |                                      | _            |  |  |
| Kontrol Pemakalan<br>Alat/Mesin |                                                                      |                   |                                |                |              |          |                                      |              |  |  |
| DI DATA.                        | Dat                                                                  | a Historis Pemi   | njaman Aset                    |                |              |          |                                      |              |  |  |
| Aset Labor                      |                                                                      |                   |                                |                |              |          | Status                               |              |  |  |
| Jadwal Labor                    | No Tanggal Pengajuan Nama Labor Deskripsi Peminjaman Peminjaman Aksi |                   |                                |                |              |          |                                      |              |  |  |
|                                 |                                                                      |                   |                                |                |              |          |                                      |              |  |  |
|                                 |                                                                      |                   |                                |                |              |          |                                      |              |  |  |
|                                 |                                                                      |                   |                                |                |              |          |                                      |              |  |  |
|                                 |                                                                      |                   | Copyright 0                    | 024. All right | reserved.    |          |                                      |              |  |  |

Fig 15. Borrowed Asset Data

On this page, the head of the laboratory and the laboratory assistant fill in the condition of the asset after it has been returned by the borrowing laboratory member.

| Tany<br>Nom<br>Tany<br>Tany<br>Alao | pgal Pengajaan<br>na Laboratorka<br>gal Mulai Pemi<br>gal Selesai Per<br>an Peminjama | n<br>njaman<br>ninjaman<br>n |           | 2 January<br>Network in<br>2 January<br>3 January<br>TARA | 2005<br>frastracture lei<br>2005<br>2005 | basatory     |             |        |                     |
|-------------------------------------|---------------------------------------------------------------------------------------|------------------------------|-----------|-----------------------------------------------------------|------------------------------------------|--------------|-------------|--------|---------------------|
| De                                  | tail Peminj                                                                           | aman                         |           |                                                           |                                          |              |             |        |                     |
| No                                  | Kode Darang                                                                           | Nama Barang                  | Tipe/Merk | Jamish Dipinjem                                           | Dalk                                     | Russk Ringsn | Russk Derst | Hilang | Keterangan          |
| 1                                   | 6660001                                                                               | Lapeap                       | Dell      | 1                                                         | 8                                        | 0            | 0           | 0      | Masukkan Keterangan |
| 2                                   | 6600002                                                                               | Rouser                       | Dell      | 1                                                         |                                          | 0            | D           | 0      | Masukkan Keterangan |
| 3                                   | 6600003                                                                               | ниа                          | D-LINK    | 1                                                         |                                          | 0            | 0           | 0      | Masukkan Keterangan |

Fig 16. Add Asset Condition

This pop-up functions as a place for the head of labor and laboratory assistants to fill in data on asset returns that have been returned by laboratory.

| 0      | UNP Remained for R                         |                  |                                   |                       | ь (8)           | Hadi Kumia S<br>Kepala Labor | aputra, S.Pd., M.Ko |
|--------|--------------------------------------------|------------------|-----------------------------------|-----------------------|-----------------|------------------------------|---------------------|
| 6<br>E | Dashboard<br>Permintaan<br>Peminjaman Aset | dd/mm/yyyy       | a dd/mm/yyyy a                    | Filter                |                 |                              |                     |
| Ē      | Pengembalian Aset                          | Data Pengajua    | an Pemakaian Laborate             | orium                 |                 |                              |                     |
| E      | Pengajuan Pemakaian<br>Labor               | Nama Pengguna    | Laboratorium                      | Tanggal dan Waktu     | Alasan Pemakala | n Status A                   | Aksi                |
| E      | Kontrol Pemakaian<br>Alat/Mesin            | RADEN ARIF ALHAJ | Network infrastructure laboratory | 16 January 2025 18:28 | ta mantap       | -                            | Approve Reject      |
| ASTE   | R DATA                                     |                  |                                   |                       |                 |                              |                     |
| ::     | Aset Labor                                 |                  |                                   |                       |                 |                              |                     |
| E      | Jadwal Labor                               | Data Historis    | Pemakaian Laboratoriu             | m                     |                 |                              | 9                   |
|        |                                            |                  |                                   | Record door           | Makes A1        | eese Bernskalan              | Platue              |
|        |                                            | Nama Pengguna    | Laboratorium                      | ranggar dan           |                 |                              | 012002              |

Fig 17. Approval/Rejection of Requests from Labor Members to Use the Laboratory

On this page, the head of the laboratory or laboratory assistant can approve/reject requests for laboratory members to use the laboratory.

| ٩  | UNP Kan takanberg and these    |                          |                      |               |                  |                        |          |           |               | s (e                | Edi Prasetio, S.Pr<br>Laboran |  |
|----|--------------------------------|--------------------------|----------------------|---------------|------------------|------------------------|----------|-----------|---------------|---------------------|-------------------------------|--|
| ଜ  | Dashboard                      | (0000001) Laptop         | - Dell               |               |                  |                        |          |           |               |                     | ~                             |  |
| E  | Permintaan<br>Perminjaman Aset |                          |                      |               |                  |                        |          |           |               |                     |                               |  |
| B  | Pengembalian Azet              |                          |                      | K             | ontrol           | l Pemakaian Alat/Mesin |          |           |               |                     |                               |  |
| Ð  | Pengajaan Pemakalan<br>Labor   | Kode Asset<br>Nama Asset | : 000000<br>: Laptop | 1             |                  |                        |          |           |               |                     |                               |  |
| e  | Kontrol Pemakaian              | Hari/Tanggal             |                      | Nama Pengguna |                  |                        | NM       |           | Jam Pemakalan |                     | Keterangan                    |  |
| -  | Alat/Mexin                     | Kamin 2, Januari 202     | 15                   | DECEN A       | DIE ALLIA        |                        | 16076007 | 19 (9 (   | ulat<br>10    | Selesal<br>22.43.05 |                               |  |
| зп | ATAG R                         |                          |                      |               | The Party of the |                        |          |           |               |                     | ~                             |  |
| 1  | Aset Labor                     |                          |                      |               |                  |                        |          |           |               |                     | 0                             |  |
| Ð  | Jadwal Labor                   |                          |                      |               |                  |                        |          |           |               |                     |                               |  |
|    |                                | Tanggal                  | Nama Peng            | guna          |                  | Jam Mulei              |          | Jam Malai |               | Keteranga           | in.                           |  |
|    |                                |                          |                      |               |                  |                        |          |           |               |                     |                               |  |

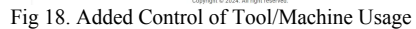

On this page, the head of labor and laboratory assistants can input users of tools/machines in the laboratory and see the history of their use.

| 8 | UNP<br>Alam Takandamy Judi Tara  |     |                       |            |        |      |              | ь (8)       | Hadi Kumia Seputra, S.Pd., M.I<br>Kepala Laber |
|---|----------------------------------|-----|-----------------------|------------|--------|------|--------------|-------------|------------------------------------------------|
| ŵ | Dashboard                        | Dat | a Asset Lab           | oratorium  |        |      |              |             |                                                |
| Ð | Permintaan<br>Peminjaman Aset    | Tan | ibeh Dete             |            |        |      |              |             | 6                                              |
| E | Pengembalian Aset                |     | and the second second |            |        |      | Kondisi      |             |                                                |
| m | Pengajuan Pemakalan              | No  | Nama Darang           | Keterangan | Jumiah | Belk | Rasak Ringen | Rusak Berat | Akai                                           |
|   | Labor                            | 1   | Lapsop                | Laptop     | 30     | 25   | 4            | 1           | Data Perawatan Edit Delet                      |
| Ð | Kontrol Pernakaian<br>Alat/Mesin | 2   | Router                | Router     | 15     | 14   | 0            | 1           | Data Perawatan Edit Delet                      |
|   |                                  | 3   | HUB                   | HUB        | 25     | 20   | 4            | 1           | Data Perowatan Ecri Delet                      |
|   |                                  |     |                       |            |        |      |              |             |                                                |
| H | Aset Labor                       |     |                       |            |        |      |              |             |                                                |
| • | Jadwal Labor                     |     |                       |            |        |      |              |             |                                                |
|   |                                  |     |                       |            |        |      |              |             |                                                |

Fig 19. Laboratory Asset Data

On this page, laboratory heads and laboratory assistants can view labor asset data, add labor asset data, update labor asset data, delete labor asset data and perform asset maintenance.

| UNP Alam Takamberg Judi Bury     |                                       |                      | G                   | Hadi Kumia Saputra, S.Pd., M.Kom.<br>Kepala Labor |  |  |  |
|----------------------------------|---------------------------------------|----------------------|---------------------|---------------------------------------------------|--|--|--|
| Daahboard                        | Tambah Data Aset Lab                  | oratorium            |                     |                                                   |  |  |  |
| Permintaan<br>Peminjaman Aset    | Kode Alat/Barang                      |                      |                     |                                                   |  |  |  |
| Pengembalian Aset                | Missukkan Kode                        |                      |                     |                                                   |  |  |  |
| Pengajuan Pemakaian              | Nama Alat/Barang                      |                      | Tipe/Merk           |                                                   |  |  |  |
| Labor                            | Masukkan Nama                         |                      | Masukkan Tipe       |                                                   |  |  |  |
| Kontrol Pernakaian<br>Alat/Mesin | Jamlah Alat/Barang                    |                      | Satuan Unit         |                                                   |  |  |  |
|                                  | Masukkan Jumlah                       |                      | Unit/Bush/Set/      |                                                   |  |  |  |
|                                  | Kondisi Baik                          | Kondisi Rusak Ringan |                     | Kondisi Rusak Berat                               |  |  |  |
| Aset Labor                       | Masukkan Kondisi Balk                 | Masukkan Kondisi     | lusak Ringan        | Masukkan Kondisi Rusak Berat                      |  |  |  |
| Jadwal Labor                     | Keterangan                            |                      |                     |                                                   |  |  |  |
|                                  | Masukkan Keterangan<br>Kembali Submit |                      |                     |                                                   |  |  |  |
|                                  |                                       | Copyright © 2024     | All right reserved. |                                                   |  |  |  |

Fig 20. Add Laboratory Asset Data

In this form, the head of labor and laboratory assistants can add asset data contained in the laboratory.

| ٩     | UNP Keen Takambarg Jack Dury   |            |              |           |             | 6         | B Edi Prasetio, S.Pd.<br>Laberar |  |
|-------|--------------------------------|------------|--------------|-----------|-------------|-----------|----------------------------------|--|
|       | Dashboard                      | Kembali    |              |           |             |           |                                  |  |
| B     | Permintaan<br>Perninjaman Aset | Data Pe    | rbaikan      | Barang    |             |           | Print to PDF                     |  |
| B     | Pengembalian Aset              |            |              |           |             |           |                                  |  |
| Ð     | Pengajuan Pemakaian<br>Labor   | Tambah D   | ala Perbaiki | sn        |             |           |                                  |  |
| P     | Kontrol Pernakaian             | Nama Asse  | 1            | : HUB     |             |           |                                  |  |
|       | AlatWesin                      | Kode       |              | : 0000003 |             |           |                                  |  |
| MASTE | R DATA                         | Tipe       |              | : D-LINK  |             |           |                                  |  |
|       | Aset Labor                     | Keterangar |              | HUB       |             |           |                                  |  |
| B     | Jadwal Labor                   | Tanggal    | Jenis Keru   | isakan    |             | Perbaikan | Aksi                             |  |
|       |                                |            |              |           | Data kosong |           |                                  |  |
|       |                                |            |              |           |             |           |                                  |  |
|       |                                |            |              |           |             |           |                                  |  |
|       |                                |            |              |           |             |           |                                  |  |

Fig 21. Item Repair Data

On this page, the head of labor and laboratory assistants can fill in the maintenance data for each item that has been recorded on the laboratory asset data page.

| (1) wrateship                    | Danosad - Selan Decords X Selan - Witherdows >1 Dev - S W |         | v - p               |
|----------------------------------|-----------------------------------------------------------|---------|---------------------|
| > 0                              | A Not secure sistem-labor test/asset-maintenance/create/3 | ⊼ C Q ▲ | 0.0.4.00            |
| UNP                              |                                                           | s 8     | Idi Pranetio, S.Pd. |
| Dashboard                        | Tambah Data Perbaikan                                     |         |                     |
| Pernintaan<br>Perninjaman Aset   | Tangpal                                                   |         |                     |
| Peopembalian Aset                | dd/mm/yyyy                                                |         |                     |
| Pengajuan Pernakalan<br>Labor    | Jenis Kerusakan<br>Masukkan Jenis Kerusakan               |         |                     |
| Kontrol Pernakaian<br>Alat/Mesia |                                                           |         |                     |
|                                  | Perbalkan                                                 |         |                     |
| Aset Labor                       | Masakkan Perbaikan                                        |         |                     |
| Jadwal Labor                     |                                                           |         |                     |
|                                  | Kembali Submit                                            |         |                     |
|                                  |                                                           |         |                     |
|                                  |                                                           |         |                     |

Fig 22. Add Item Repair Data

In this form, the head of the laboratory and laboratory assistants fill in data on damage to goods and fill in data on repairs that have been carried out.

| UNP<br>Kam Takambarg Jadi Buru    |      |                                   |           |                     | ¢.                                  | 8 Had       | Kumia S<br>la Labor | aputra, S | Pd., M.K |
|-----------------------------------|------|-----------------------------------|-----------|---------------------|-------------------------------------|-------------|---------------------|-----------|----------|
| Dashboard                         | Dat  | ta Jadwal                         | Laborat   | torium              |                                     |             |                     |           |          |
| Permintaan<br>Peminjaman Avet     | Таг  | mbah Jadwal                       |           |                     |                                     |             |                     |           |          |
| Pengembalian Aset                 | No   | Hari                              | Mata Kuli | ah                  | Jam Mulai                           | Jam Berakhi | r                   |           | Aksi     |
| E Pengajuan Pemakaian<br>Labor    | 1    | Selasa                            | Prektikum | i Sistem Operasi    | 14.03.03                            | 15:00:00    |                     | Edit      | Delete   |
| B Kontrol Pemakaian<br>Alat/Mesin | 2    | Rabu                              | Praktikum | n Jaringan Komputer | 13.03.00                            | 14:00:00    |                     | Edit      | Delata   |
| STER DATA                         |      |                                   |           |                     |                                     |             |                     |           | _        |
|                                   | Jac  | Iwal Labo                         | atoriun   | n                   |                                     |             |                     |           | 0        |
| § Aset Labor                      |      |                                   |           |                     |                                     |             |                     |           |          |
| Jadwal Labor                      |      | Jadwal                            | Senin     | Selana              | Rabu                                | Kamla       | Jumat               | Sabtu     | Minggu   |
| 3 Aset Labor                      | 13.0 | <b>Jadwal</b><br>10.00 - 14.00.00 | Senin     | Selana              | Rabu<br>Praktikum Janingan Komputer | Kamis       | Jurnet              | Sabta     | Minggu   |

Fig 23. Laboratory Schedule Data

On the labor schedule page, laboratory heads and laboratory assistants can view labor schedule data, add labor schedule data, update labor schedule data and delete labor schedule data.

| UNP<br>Alen Tekenberg Jedi Eins                                 |                                    |        |              | 6 | B Edi Prasetio, S.Pd.<br>Laboran |
|-----------------------------------------------------------------|------------------------------------|--------|--------------|---|----------------------------------|
| Dashboard<br>Permintaan<br>Perminjaman Aset                     | Tambah Jadwal Labora<br>Mata Kalah | torium |              |   |                                  |
| Pengajuan Pemakalan<br>Labor<br>Kontrol Pemakalan<br>Alat/Mesin | Hari<br>Pilih Hari<br>Jam Mulai    |        | Jam Berakhir |   | ~                                |
| Aset Labor                                                      | Kembali Submit                     | 0      |              |   | 0                                |
| Japwa Labor                                                     |                                    |        |              |   |                                  |

Fig 24. Add Laboratory Schedule Data

In this form, the head of labor and laboratory assistant can add laboratory schedules.

D. System Design Result Student and Lectures

On this page, students and lecturers can view the laboratory schedule, borrow assets and borrow laboratory space.

| 🚳 UNP Kan Talanbarg Jadi bary R       |                        | S RADEN ARIF ALHA |
|---------------------------------------|------------------------|-------------------|
| Dashboard                             | Dashboard              |                   |
| Pengajuan<br>Peminjaman<br>Alat/Bahan | Jadwal Laboratorium    |                   |
| Pengajuan<br>Peminjaman Labor         | - Pilih Laboratorium - | × Plih            |
|                                       |                        |                   |
|                                       |                        |                   |
|                                       |                        |                   |
|                                       |                        |                   |
|                                       |                        |                   |

Fig 25. Dashboard Students and Lecturers

It is a page that functions to display information on various data and functions that can be performed by students and lecturers.

| Dashboard                              | Da | ta Pengajuan      | Peminjaman                        |                        |                        |                         |
|----------------------------------------|----|-------------------|-----------------------------------|------------------------|------------------------|-------------------------|
| Pengajuan<br>Perninjaman<br>Alat/Bahan |    | ukan Peminjaman   |                                   |                        |                        |                         |
| m Pengajuan                            | No | Tanggal Pengajuan | Neme Labor                        | Deskripsi Peminjaman   | Status                 | Akai                    |
| Peminjaman Lebor                       | 1  | 02 January 2025   | Network infrastructure laboratory | TAAA                   | Permintana disetapat   | Detail                  |
|                                        | 2  | 16 January 2025   | Network infrastructure laboratory | alat pengatur jaringan | Mananggi peratujuan    | Detail Batalkan Pengaju |
|                                        | 3  | 16 January 2025   | Network infrastructure laboratory | alat pengatur janingan | (Veranger periodicies) | Detail Batalkan Pengaju |
|                                        | 30 |                   |                                   |                        |                        |                         |
|                                        |    |                   |                                   |                        |                        |                         |
|                                        |    |                   |                                   |                        |                        |                         |

Fig 26. Asset loan request data

On this page, students and lecturers can apply for an asset loan and cancel the asset loan application. In addition, students and lecturers can also directly view the approval / rejection status of borrowing labor assets.

| Daabboard                     |                            |                  |                            | 0.       | 100110 |
|-------------------------------|----------------------------|------------------|----------------------------|----------|--------|
|                               | Form Pengajuan Peminjama   | n                |                            |          |        |
| Pengajuan<br>Peminjaman       | Pilih Laboratorium         |                  |                            |          |        |
| Alat/Bahan                    | Pillh Laboratorium         |                  |                            |          | ~      |
| Pengajuan<br>Peminiamon Labor | Deskripsi Perninjaman      |                  |                            |          |        |
|                               | Masukkan alasan peminjaman |                  |                            |          |        |
|                               | Tanggal Mulai Peminjaman   |                  | Tanggal selesai Peminjaman |          |        |
|                               | dd/mm/yyyy                 |                  | dd/mm/yyyy                 |          |        |
|                               | Pilih Barong Kode Barong   | Nama Aset        | Tipe/Merk                  | Tersedia | Juniah |
|                               |                            | Plih Laboratoriu | um terlebih dahulu         |          |        |
|                               | Kembali Ajukan Peminjaman  |                  |                            |          |        |
|                               |                            |                  |                            |          |        |

Fig 27. Add Asset loan request data

On this page, students and lecturers fill in requests for assets to be borrowed. The data filling process starts from selecting the laboratory where the required asset is available, filling in the reason for borrowing, filling in the borrowing start date, filling in the borrowing end date and selecting the asset and the number of assets needed.

| Dashboard                | Ajakan Pemakaian Laboratorium     |                       |                   |          |        |
|--------------------------|-----------------------------------|-----------------------|-------------------|----------|--------|
| Peminjaman<br>Alat/Bahan | Data Pengajuan Pemakai            | an Laboratorium       |                   |          |        |
| Pengajaan                | Laboratorium                      | Tanggal dan Waktu     | Alasan Persakalan | Status   | Aksi   |
| Peninjaman Labor         | Network infrastructure laboratory | 02 January 2025 23.46 | TAAA              | Approved |        |
|                          | Network infrastructure laboratory | 16 January 2025 18:28 | te mantap         |          | Defete |
|                          |                                   |                       |                   |          |        |
|                          |                                   |                       |                   |          |        |

On this page students and lecturers can apply for laboratory use.

| UNP Kan Takantang Jadi Sara |                                | 6 | 8 RADEN ABIF ALHAJ |
|-----------------------------|--------------------------------|---|--------------------|
| Dashboard                   | Tambah Penggunaan Laboratorium |   |                    |
| Persisjeran                 | Pilh Laboratorium              |   |                    |
| Allegalation                | Pith Laboratorium              |   | · · ·              |
| Persinjaman Labor           | Tonggal den Waktu              |   |                    |
|                             | dd/mm/yyyy <                   |   | •                  |
|                             | Alasan Pemakaian               |   |                    |
|                             | Masukkan Alasari Pernakalari   |   |                    |
|                             | Kembali                        |   |                    |
|                             |                                |   |                    |
|                             |                                |   |                    |
|                             |                                |   |                    |
|                             |                                |   |                    |

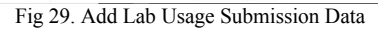

On this page, students and lecturers can apply for labor usage. The process of filling in the labor usage submission data starts from selecting the laboratory, determining the date and time of labor usage and the reason for labor usage.

# Verification

After implementation, then enter the verification stage. The verification process on this system uses black box testing. the type of black box testing used focuses on the functionality of the system for users. System functionality testing is carried out on all superadmin pages, all pages for the head of labor and laboratory assistants and all pages for students and lecturers. The test results are as shown in tables II, III and IV.

TABLE II Superadmin Access Page Testing

| No | Test Case                                                  | Expected<br>Results                                                                    | Testing<br>Results                                                                     | Status  |
|----|------------------------------------------------------------|----------------------------------------------------------------------------------------|----------------------------------------------------------------------------------------|---------|
| 1  | Enter the login page                                       | Login page<br>displayed                                                                | Login page<br>displayed                                                                | Success |
| 2  | Login to the<br>system with<br>username<br>and<br>password | Display the<br>admin page                                                              | Display the<br>admin page                                                              | Success |
| 3  | Error<br>entering<br>data during<br>login                  | Display<br>notification of<br>incorrect<br>username or<br>password                     | Display<br>notification<br>of incorrect<br>username or<br>password                     | Success |
| 4  | Select the<br>dashboard<br>page                            | Display the<br>admin<br>dashboard<br>page                                              | Display the<br>admin<br>dashboard<br>page                                              | Success |
| 5  | Select the<br>user data<br>menu                            | Display the<br>user data page                                                          | Display the<br>user data<br>page                                                       | Success |
| 6  | Select add<br>data on the<br>user data<br>page             | Display the<br>user data<br>filling page                                               | Display the<br>user data<br>filling page                                               | Success |
| 7  | Select user<br>roles on the<br>user data<br>entry page     | Display<br>superadmin,<br>labor head,<br>laboratory<br>assistant,<br>member<br>options | Display<br>superadmin,<br>labor head,<br>laboratory<br>assistant,<br>member<br>options | Success |
| 8  | select the<br>update<br>button on                          | Display the<br>user data<br>filling page                                               | The user<br>data filling<br>page can be                                                | Success |

|    | the user<br>data page                                            | whose data can be edited                                                                                   | edited.                                                                                                    |         |
|----|------------------------------------------------------------------|----------------------------------------------------------------------------------------------------|----------------------------------------------------------------------------------------------------|---------|
| 9  | select the<br>delete<br>button on<br>the user<br>data page       | User data<br>deleted                                                                                       | User data<br>deleted                                                                                          | Success |
| 10 | Select the<br>labor data<br>menu                                 | Display the<br>labor room<br>data page                                                                     | Display the<br>labor room<br>data page                                                                        | Success |
| 11 | select add<br>data on the<br>labor data<br>page                  | Display the<br>laboratory<br>room data<br>filling page                                                     | Display the<br>laboratory<br>room data<br>filling page                                                        | Success |
| 12 | Select the<br>laboratory<br>head on the<br>labor data<br>page    | Display a<br>selection of<br>laboratory<br>heads who are<br>already<br>registered in<br>the user data      | Display a<br>selection of<br>laboratory<br>heads who<br>are already<br>registered in<br>the user data         | Success |
| 13 | Select a<br>laboratory<br>assistant on<br>the labor<br>data page | Display a<br>selection of<br>laboratory<br>assistants who<br>are already<br>registered in<br>the user data | Display a<br>selection of<br>laboratory<br>assistants<br>who are<br>already<br>registered in<br>the user data | Success |
| 14 | select the<br>update<br>button on<br>the labor<br>data page      | Display the<br>labor data<br>filling page<br>where the data<br>can be<br>changed                           | Display the<br>labor data<br>filling page<br>where the<br>data can be<br>changed                              | Success |
| 15 | select the<br>delete<br>button on<br>the labor<br>data page      | Labor data<br>deleted                                                                                      | Labor data<br>deleted                                                                                         | Success |

 TABLE III

 Head of Labor and Laboratory Assistant Access Page Testing

| No | Test Case                                          | Expected<br>Results                                    | Testing<br>Results                                        | Status  |
|----|----------------------------------------------------|--------------------------------------------------------|-----------------------------------------------------------|---------|
| 1  | Enter the login page                               | Login page<br>displayed                                | Login page<br>displayed                                   | Success |
| 2  | Login to the<br>system with<br>NIP and<br>password | Display the<br>Head of Labor<br>/ Laboratory<br>page   | Display the<br>Head of<br>labor /<br>Laboratory<br>page   | Success |
| 3  | Error<br>entering<br>data during<br>login          | Display<br>notification of<br>wrong NIP or<br>password | Display<br>notification<br>of wrong<br>NIP or<br>password | Success |

| 4  | Select the<br>dashboard<br>menu                                                | Display the<br>dashboard<br>page of the<br>head of labor /<br>laboratory<br>assistant                                 | Display the<br>dashboard<br>page of the<br>head of<br>labor /<br>laboratory<br>assistant                                | Success |
|----|--------------------------------------------------------------------------------|----------------------------------------------------------------------------------------------------|----------------------------------------------------------------------------------------------------|---------|
| 5  | Select the<br>labor asset<br>loan request<br>menu                              | Display the<br>labor asset<br>loan<br>application<br>data page                                                        | Display the<br>labor asset<br>loan<br>application<br>data page                                                          | Success |
| 6  | Select the<br>detail button<br>on the labor<br>asset loan<br>request<br>page.  | Display a pop-<br>up to approve<br>or reject an<br>asset loan on<br>the labor asset<br>loan<br>application<br>page.   | Display a<br>pop-up to<br>approve or<br>reject an<br>asset loan<br>on the labor<br>asset loan<br>application<br>page.   | Success |
| 7  | Select the<br>asset return<br>menu                                             | Display the<br>borrowed<br>asset data<br>page                                                                         | Display the<br>borrowed<br>asset data<br>page                                                                           | Success |
| 8  | Select the<br>details<br>button on<br>the asset<br>return page                 | Display a pop-<br>up to fill in<br>the returned<br>asset and<br>confirm the<br>return on the<br>asset return<br>page. | Display a<br>pop-up to<br>fill in the<br>returned<br>asset and<br>confirm the<br>return on<br>the asset<br>return page. | Success |
| 9  | Select the<br>labor<br>request<br>menu                                         | Display the<br>labor<br>submission<br>data page                                                                       | Display the<br>labor<br>submission<br>data page                                                                         | Success |
| 10 | select the<br>approve<br>button on<br>the labor<br>usage<br>submission<br>page | Display<br>approved<br>status on<br>laboratory<br>usage data                                                          | Display<br>approved<br>status on<br>laboratory<br>usage data                                                            | Success |
| 11 | select the<br>reject button<br>on the labor<br>usage<br>submission<br>page     | Display<br>notification of<br>successful<br>rejection of<br>laboratory<br>usage data                                  | Displays a<br>successfully<br>rejected<br>notification<br>on the<br>laboratory<br>usage data                            | Success |
| 12 | Select the<br>tool/machin<br>e usage<br>control<br>menu                        | Display the<br>tool/machine<br>usage control<br>page                                                                  | Display the<br>tool/machin<br>e usage<br>control page                                                                   | Success |
| 13 | Select an<br>asset on the<br>tool/machin                                       | Display the<br>list of assets<br>then display                                                                         | Display the<br>list of assets<br>then display                                                                           | Success |

|    | e usage<br>control page                                                                                                    | the tool /<br>machine<br>control page                                                                         | the tool /<br>machine<br>control page                                                                            |         |
|----|----------------------------------------------------------------------------------------------------|----------------------------------------------------------------------------------------------------|----------------------------------------------------------------------------------------------------|---------|
| 14 | select the<br>tool/machin<br>e control<br>data entry<br>on one of<br>the asset<br>lists in the<br>tool/machin<br>e control<br>page. | Display<br>options for<br>filling in the<br>date,<br>username,<br>start time, end<br>time and<br>description. | Display<br>options for<br>filling in the<br>date,<br>username,<br>start time,<br>end time<br>and<br>description. | Success |
| 15 | select the<br>labor asset<br>menu                                                                                                   | Display the<br>laboratory<br>asset data<br>page                                                               | Display the<br>laboratory<br>asset data<br>page                                                                  | Success |
| 16 | select the<br>add data<br>button on<br>the labor<br>asset data<br>page                                                              | Display the<br>page for<br>filling in labor<br>asset data                                                     | Display the<br>page for<br>filling in<br>labor asset<br>data                                                     | Success |
| 17 | select the<br>maintenance<br>data button<br>on the labor<br>asset data<br>page                                                      | Display the<br>item repair<br>data page                                                                       | Display the<br>item repair<br>data page                                                                          | Success |
| 18 | select the<br>add data<br>button on<br>the item<br>repair data<br>page                                                              | Display the<br>page for<br>adding repair<br>data                                                              | Display the<br>page for<br>adding<br>repair data                                                                 | Success |
| 19 | select the<br>edit button<br>on the item<br>repair data<br>page                                                                     | Display the<br>page for<br>filling in<br>repair data<br>updates                                               | Display the<br>page for<br>filling in<br>repair data<br>updates                                                  | Success |
| 20 | select the<br>delete<br>button on<br>the item<br>repair data<br>page                                                                | Delete item<br>repair data                                                                                    | Delete item<br>repair data                                                                                       | Success |
| 21 | select the<br>edit button<br>on the labor<br>asset data<br>page                                                                     | Display the<br>page for<br>filling in<br>laboratory<br>data updates                                           | Display the<br>page for<br>filling in<br>laboratory<br>data updates                                              | Success |
| 22 | select the<br>delete<br>button on<br>the labor<br>asset data<br>page                                                                | Delete labor<br>asset data                                                                                    | Delete labor<br>asset data                                                                                       | Success |
| 23 | select the<br>labor<br>schedule                                                                                                    | Display the<br>laboratory<br>schedule data                                                                    | Display the<br>laboratory<br>schedule                                                                            | Success |

|    | menu                                                                      | page                                                  | data page                                             |         |
|----|---------------------------------------------------------------------------|-------------------------------------------------------|-------------------------------------------------------|---------|
| 24 | Select the<br>add data<br>button on<br>the labor<br>schedule<br>data page | Display the<br>laboratory<br>schedule<br>filling page | Display the<br>laboratory<br>schedule<br>filling page | Success |
| 25 | Select the<br>edit button<br>on the labor<br>schedule<br>data page        | Display the<br>laboratory<br>schedule<br>update page  | Display the<br>laboratory<br>schedule<br>update page  | Success |
| 26 | Select the<br>delete<br>button on<br>the labor<br>schedule<br>data page   | Delete<br>laboratory<br>schedule data                 | Delete<br>laboratory<br>schedule<br>data              | Success |

TABLE IV Students and Lecturers Access Page Testing

| No | Test Case                                                                                             | Expected<br>Results                                                                       | Testing<br>Results                                                                            | Status  |
|----|----------------------------------------------------------------------------------------------------|-------------------------------------------------------------------------------------------|-----------------------------------------------------------------------------------------------|---------|
| 1  | Enter the login page                                                                                  | Login page<br>displayed                                                                   | Login page<br>displayed                                                                       | Success |
| 2  | Login to the<br>system with<br>username<br>and<br>password                                            | Student /<br>Lecturer page<br>displayed                                                   | Student /<br>Lecturer<br>page<br>displayed                                                    | Success |
| 3  | Error<br>entering<br>data during<br>login                                                             | Display<br>notification of<br>incorrect<br>NIM/NIP or<br>password                         | Display<br>notification<br>of incorrect<br>NIM/NIP or<br>password                             | Success |
| 4  | Select the<br>dashboard<br>page                                                                       | Student/lecturer<br>dashboard page<br>displayed                                           | Student/lectu<br>rer<br>dashboard<br>page<br>displayed                                        | Success |
| 5  | Select a<br>tool/material<br>loan request                                                             | Display the tool<br>/ material loan<br>application data<br>page                           | Display the<br>tool /<br>material loan<br>application<br>data page                            | Success |
| 6  | Select the<br>loan request<br>button on<br>the<br>tool/material<br>loan request<br>page.              | Display the<br>page for filling<br>out the loan<br>application for<br>tools / materials   | Display the<br>page for<br>filling out<br>the loan<br>application<br>for tools /<br>materials | Success |
| 7  | select a<br>laboratory<br>in the list of<br>laboratories<br>on the page<br>of filling out<br>the loan | Display a list of<br>laboratories<br>that have been<br>inputted in the<br>labor room data | Display a list<br>of<br>laboratories<br>that have<br>been<br>inputted in<br>the labor         | Success |

|    | application<br>for<br>equipment /<br>materials                                                        |                                                                                                    | room data                                                                                                    |         |
|----|----------------------------------------------------------------------------------------------------|----------------------------------------------------------------------------------------------------|----------------------------------------------------------------------------------------------------|---------|
| 8  | Select the<br>detail button<br>on the<br>tool/material<br>loan<br>application<br>page.                | Display pop-up<br>of loan details<br>and application<br>status                                                                                               | Display pop-<br>up of loan<br>details and<br>application<br>status                                                                                                    | Success |
| 9  | Select the<br>cancel<br>request<br>button on<br>the<br>tool/material<br>loan request<br>page.         | A submission<br>deletion<br>warning pop-up<br>appears if you<br>press the yes<br>button then the<br>data is deleted<br>otherwise the<br>data is<br>canceled. | A<br>submission<br>deletion<br>warning<br>pop-up<br>appears if<br>you press the<br>yes button<br>then the data<br>is deleted<br>otherwise<br>the data is<br>canceled. | Success |
| 10 | select the<br>labor loan<br>application<br>menu                                                       | Display<br>laboratory<br>submission<br>data                                                                                                    | Display<br>laboratory<br>submission<br>data                                                                                                    | Success |
| 11 | select the<br>apply for<br>laboratory<br>usage button<br>on the labor<br>loan<br>application<br>page. | Display the<br>page for filling<br>out the labor<br>usage request                                                                                            | Display the<br>page for<br>filling out<br>the labor<br>usage<br>request                                                                                               | Success |

Based on the test results listed in Tables II, III, and IV, it can be concluded that the system functions perfectly (100%) for users.

## Maintance

The last phase in the waterfall method is the operation and maintenance of the completed software. At this stage, the software is run and maintenance activities are carried out, including fixing errors or bugs that were not detected in the previous stages.

## IV. CONCLUSIONS

This final project produces a web-based laboratory management application that is used by laboratory heads, laboratory assistants, students, and lecturers. This application was developed with PHP and Laravel, using MySQL as a database and Laragon as a web server. The system built is divided into three main parts: for superadmin (managing user data and laboratory space), for laboratory heads and laboratory assistants (managing assets, schedules, borrowing, returning, and controlling the use of equipment), and for students and lecturers (viewing schedules and applying for borrowing assets and laboratory space).

The results show that this system improves accuracy and efficiency in laboratory management. This system also has the potential to be adopted by other institutions to improve transparency, accountability, and efficiency of laboratory management.

Further development is recommended to integrate this system with the university's academic system, to facilitate data synchronization. In addition, the application of artificial intelligence (AI) can be done to predict asset maintenance needs and optimize laboratory schedules automatically, so that this system continues to grow and provide greater benefits in the future.

#### REFERENCES

| [1] | H. Apriana and P. A. Yohana, "Sistem Pengelolaan Informasi dan           |
|-----|--------------------------------------------------------------------------|
|     | Manajemen Laboratorium Komputer Politeknik Negeri                        |
|     | Banjarmasin," J. Elektron. List. dan Teknol. Inf. Terap., vol. 1, no. 2, |
|     | pp. 10–13, 2019, [Online]. Available:                                    |
|     | https://ojs.politeknikjambi.ac.id/elti                                   |
| [2] | A. Alkodri, "Rancang Bangun Sistem Informasi Manajemen                   |
|     | Laboratorium Komputer Berbasis Website: Studi Kasus STMIK                |

- Laboratorium Komputer Berbasis Website: Studi Kasus STMIK ATMA LUHUR," *Konf. Nas. Sist. Inf. 2018*, vol. 0, no. 0, pp. 8–9, 2018, [Online]. Available: http://jurnal.atmaluhur.ac.id/index.php/knsi2018/article/view/486
- [3] D. Nurmadewi, "Rancang Bangun Sistem Informasi Manajemen Laboratorium Komputer Menggunakan Framework CodeIgniter," J. Teknol. Sist. Inf. dan Apl., vol. 7, no. 3, pp. 1007–1012, 2024, doi:
- 10.32493/jtsi.v7i3.38754.
  [4] H. Sulistiani, A. Nuriansah, and E. D. Wahyuni, "Pengembangan Sistem Informasi Perhitungan Upah Lembur Karyawan Berbasis Web Pada PT Sugar Labinta," *J. Ilm. Sist. Inf. Akunt.*, vol. 2, no. 2, pp. 69–76, 2022, doi: 10.33365/jimasia.v2i2.2015.
- [5] M. I. Awaluddin, R. W. Arifin, and D. Setiyadi, "Implementasi Framework Laravel Pada Sistem Informasi Pengelolaan Aset Laboratorium Komputer," *Bina Insa. Ict J.*, vol. 7, no. 2, p. 187, 2020, doi: 10.51211/biict.v7i2.1428.
- [6] T. M. Gusnisa and E. Saputra, "Sistem Informasi Peminjaman Laboratorium SMA/SMK Kabupaten Kuantan Singingi," *J. Ilm. Rekayasa dan Manaj. Sist. Inf.*, vol. 3, no. 2, pp. 41–49, 2017.
   [7] I. Saukani and P. A. Yohana, "Sistem informasi peminjaman alat di
- [7] I. Saukani and P. A. Yohana, "Sistem informasi peminjaman alat di laboratorium teknik elektronika politeknik negeri malang," *Integr. Lab J.*, vol. 07, no. 02, pp. 42–51, 2019, [Online]. Available: https://ejournal.uin-suka.ac.id/pusat/integratedlab/article/view/2098
- [8] Fikri Ahmad Fauzi and Fajar Darmawan, "Pembangunan Aplikasi E-Commerce Berbasis Website Menggunakan Laravel," J. Pas. Inform., vol. 2, no. 1, pp. 1–7, 2023, doi: 10.23969/pasinformatik.v2i1.7172.
- [9] R. Indah Melyani, R. Rosita, and S. Aji, "Pengembangan Sistem Informasi Penggajian Berbasis Web Menggunakan Framework Laravel dengan Metode Agile Software Development," J. Sist. Inf. Akunt., vol. 3, no. 1, pp. 31–36, 2023, doi: 10.31294/jasika.v3i01.2195.
- [10] A. Wahid Abdul, "Analisis Metode Waterfall Untuk Pengembangan Sistem Informasi," *J. Ilmu-ilmu Inform. dan Manaj. STMIK*, no. November, pp. 1–5, 2020.
- [11] Y. Aviany, S. Sudargo, and I. Menarianti, "Sistem Informasi Manajemen Laboratorium Komputer (Simlab - Kom) Program Studi Pendidikan Teknologi Universitas PGRI Semarang," J. SITECH Sist. Inf. dan Teknol., vol. 4, no. 2, pp. 89–102, 2022, doi: 10.24176/sitech.v4i2.6150.
- [12] R. Srivastava, "Research of Contrast between Waterfall Model and Prototype Model," *Int. J. Sci. Res.*, vol. 12, no. 5, pp. 601–605, 2023, doi: 10.21275/sr23505215516.
- [13] T. Bin Tahir, M. Rais, and M. Apriyadi HS, "Aplikasi Point OF Sales Menggunakan Framework Laravel," *JIKO (Jurnal Inform. dan Komputer)*, vol. 2, no. 2, pp. 55–59, 2019, doi: 10.33387/jiko.v2i2.1313.
- [14] Novendri, "Pengertian Web," *Lentera Dumai*, vol. 10, no. 2, pp. 46–57, 2019.
- [15] S. L. Aryanto, "Jawaban Pengolahan Database Mysql Tingkat Dasar/Pemula." Deepublish, 2018.
- [16] A. Setiadi and F. Alfiah, "Sistem Penjualan Spare Part Toko Ajm Motor Menggunakan Ci Berbasis Arsitektur Mvc," *Simetris J. Tek. Mesin, Elektro dan Ilmu Komput.*, vol. 7, no. 2, p. 575, 2016, doi: 10.24176/simet.v7i2.770.
- [17] M. Ramdan, A. B. Hikmah, and Y. Apriyani, "Sistem Informasi

Manajemen Laboratorium Sekolah Berbasis Web Pada SMK Muhammadiyah Kawali," *Indones. J. Softw. Eng.*, vol. 5, no. 2, pp. 80–89, 2019, doi: 10.31294/ijse.v5i2.6961. N. Khairiyah, Y. Hendriyani, A. Hadi, and L. Mursyida, "Hash-Based Authentication Code Algorithm for Quick Response (QR) Code as Digital Signature," pp. 7–12, 2023, doi: 10.24036/int.j.emerg.technol.eng.educ..v1i1.2. [18]